## **EMU at Lancaster Alerts**

### How to sign up or update how you receive EMU at Lancaster Alert messages...

Alert Messages are used for Emergencies like weather related changes and updates.

# 1. Navigate to <u>myEMU</u> and log in with your Royals username and password.

| ← → C                                                    | MU Gmail 🛛 🛚 EMU Google Calendar 🏾 🌿 HelpZone – Informa 🦳 Imported 🛲 h | 👷 📆 🗄                                                    |
|----------------------------------------------------------|------------------------------------------------------------------------|----------------------------------------------------------|
| Eastern<br>Mennonite<br>University                       | Log in to myEMU                                                        | Welcome back Julie R Siegfried (Personal Info   Logout ) |
| A EMU Homepage                                           |                                                                        |                                                          |
| EMU Alerts: H'burg opening 9:25                          | am: Lanc. opening 10am                                                 | Tuesday, January 27, 2015 7:08AM                         |
| EMU Alerts (Tue 27 Jan): EMU H'burg first period classes | : canceled; classes begin at 9:25am. EMU Lanc. openi                   |                                                          |
|                                                          |                                                                        | Click for more details »                                 |
| Home Employee Info Retention Help                        | Alerts Accounts Academics Admissions Housing Directory                 | My Pages                                                 |
| You are here: Home                                       |                                                                        |                                                          |
|                                                          |                                                                        |                                                          |
|                                                          |                                                                        |                                                          |
|                                                          | Vention by dramatically reducing                                       |                                                          |
|                                                          | T LA SCHOOIS                                                           |                                                          |
|                                                          | N has experienced a "tectonic"<br>vith more L.A. schools               |                                                          |
|                                                          | sult of the restorative                                                |                                                          |
|                                                          |                                                                        |                                                          |

2. Click on the Directory Tab.

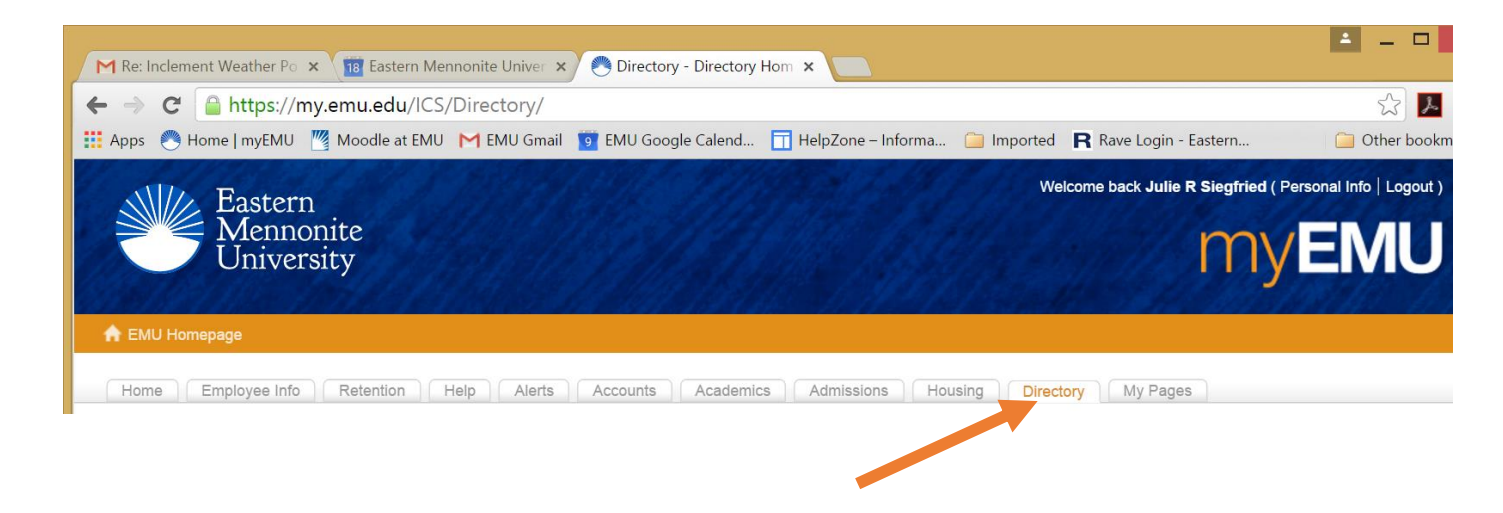

3. To configure how you receive EMU Alerts, click on *Update Employee Info, Update Student Info,* or *New Student Directory*.

| 🗲 🔿 C 🔒 https://my.em                                                | nu.edu/ICS/Directory/                                                                                   | ☆ 📕 🗄           |
|----------------------------------------------------------------------|----------------------------------------------------------------------------------------------------|-----------------|
| 🗰 Apps   Home   myEMU 🦉 Mo                                           | foodle at EMU 附 EMU Gmail 🧧 EMU Google Calend 📋 HelpZone – Informa 🧀 Imported 🛛 🤀 Rave Login - Eastern. | 🗀 Other bookmar |
| Eastern<br>Mennonite<br>University                                   | Welcome back Julie R Siegf                                                                              |                 |
| 🟫 EMU Homepage                                                       |                                                                                                    |                 |
| Home Employee Info Re                                                | Retention Help Alerts Accounts Academics Admissions Housing Directory My Pages                          |                 |
| You are here: Directory > Directory Hom                              | ne                                                                                                    | _               |
| Directory                                                            |                                                                                                    | 。               |
| Directory Home                                                       | Mobile Directory                                                                                        | 0               |
| Update Employee Info<br>Update Student Info<br>New Student Directory | Mobile users: visit my.emu.edu/Go to access the mobile-friendly directory.                              |                 |

- 4. Complete the form. Pay attention to all \* required fields.
  - a. **IMPORTANT\*** Section 1 you will need to enter and/or identify what email and/or mobile number you want the EMU Alert messages sent to.

| 15. Receive EMU Alerts at this email address? *Required                                                                   | <ul> <li>Yes, want EMU Alert messages sent to this email address.</li> <li>No, I DO NOT want EMU Alert messages sent to this email address.</li> </ul> |  |  |
|----------------------------------------------------------------------------------------------------|----------------------------------------------------------------------------------------------------|--|--|
| 16. Primary Phone                                                                                                    | 000-000-0000 *Required, Format: 555-555-5555                                                                                                    |  |  |
| 17. Set my primary phone as private? *Required                                                                            | Yes                                                                                                    |  |  |
|                                                                                                    | O No                                                                                                    |  |  |
| 18. Mobile Phone                                                                                                    | 000-000-0000 Format: 555-555-5555                                                                                                    |  |  |
| 19. Set my mobile phone as private?                                                                                       | Yes                                                                                                    |  |  |
|                                                                                                    | O No                                                                                                    |  |  |
| 20. Receive EMU Alerts at this mobile phone? *Required<br>No, I DO NOT want EMU Alert messages sent to this mobile phone. |                                                                                                    |  |  |

## b. EMU Alert Distribution Lists – Choose "Lancaster" location.

| IU Alerts | - HelpZone 🛛 🗙 | 🖉 🍋 Directory - Update St | tuder ×              |             |              |
|-----------|----------------|---------------------------|----------------------|-------------|--------------|
| lu/ICS/   | Directory/Up   | date_Student_Info.jnz     | ?portlet=Student_Re  | quests&scre | en=Display+  |
| at EMU    | M EMU Gmail    | 📴 EMU Google Calend       | 📊 HelpZone – Informa | 📄 Imported  | R Rave Login |

#### **EMU Alerts Distribution Lists**

Select from the following available EMU Alerts distribution lists that you would like to receive messages from.

| 39.<br>Location<br>( <i>Main Campus, Harrisonburg will be selected by default</i> ) | <ul> <li>All</li> <li>Harrisonburg Distance Learning</li> <li>Lancaster</li> <li>Lancaster Distance Learning</li> <li>Main Campus</li> <li>Off Campus (not Lancaster)</li> <li>Washington Comm Scholars</li> </ul> |
|-------------------------------------------------------------------------------------|----------------------------------------------------------------------------------------------------|
| 40. Are you a member of EMU's athletic teams?                                       | <ul><li>Yes</li><li>No</li></ul>                                                                                                    |

# CLICK "Save & Continue"

**CAUTION** – If you get a message that you missed a \* required field, you will need to also reset your message email and text preference AND location setting before saving.